# MR6121E UHF Reader User Manual

# Shenzhen Marktrace Co., Ltd

# **Dear Customer:**

Many thanks for bought Marktrace device.

Go through precuts user manual carefully before you operate. To make sure Marktrace device work correct. Any questions, please contact us. We welcome your feedback and comments.

Shenzhen Marktrace Co.,Ltd.

# MR6121E UHF reader User Manual (Ver1.0)

# Disclaimer

Martkrace reserve the right to update and modify this user manual. For the new documents may have no further notice.

Don't tear up the warranty label or take reader apart to repair by yourself, we reject perform warranty duties if this happened.

Shenzhen Marktrace Co.,Ltd have trademark right on the trademark which in this user manual and receive legal protection. DO NOT make free with theses trademarks.

Marktrace®

**DFID** Pursuing for the excellence

# **Customer Service Center**

Phone: 400-022-3382 0755-2654 6392/2654 4205

Fax: 0755-2655 3743

E-mail: technical@marktrace.com

Website: http://www.marktrace.com

Address: Floor 3/5, Block D, Changyuan New Material Port, No

2 Central 1st Hi-tech Av., Nanshan Shenzhen, P.R.C.

Post: 518057

## Contents

| 1 MATTERS NEED ATTENTION                                                                                                    | 6                     |
|----------------------------------------------------------------------------------------------------|-----------------------|
| 2 READER INSTRUCTION                                                                                                    | 7                     |
| <ul> <li>2.1 UHF READER INTRODUCTION</li> <li>2.2 READER INSTRUCTION</li> <li>2.3 READER APPLICATIONS</li> <li>2.4 READER MAIN FUNCTIONS</li> <li>2.5 READER TECHNICAL PARAMETER</li> </ul> | 7<br>7<br>8<br>8<br>9 |
| 3 READER STRUCTURE AND INTERFACE EXPLANATION                                                                                                    | 10                    |
| 3.1 READER STRUCTURE EXPLANATION                                                                                                    | 10<br>10              |
| 4 QUICK START GUIDE                                                                                                    | 12                    |
| 5 READER PARAMETER CONFIGURATION.                                                                                                    | 14                    |
| 5.1 WEBPAGE CONFIGURATION                                                                                                    | 14<br>17              |
| 5.2.1 Reader connection                                                                                                    | 17                    |
| 5.2.2 Antenna & RF Power setting                                                                                                    | 17                    |
| 5.2.3 Frequency Setting.                                                                                                    | 18                    |
| 5.2.4 Working Mode Setting                                                                                                    | 18                    |
| 5.2.5 Buzzer & LED Setting                                                                                                    | 19                    |
| 5.2.6 IP Address Setting                                                                                                    | 19                    |
| 5.2.7 GPIO Setting                                                                                                    | 20                    |
| 6 DEMO SOFTWARE DEMONSTRATION                                                                                                    | 21                    |
| 6.1 EPC Gen2 TAG DEMONSTRATION                                                                                                    | 21                    |
| 6.1.1 Multi tag Identify                                                                                                    | 21                    |
| 6.1.2 Multi Tag Read & Write                                                                                                    | 22                    |
| 6.1.3 Tag Filter                                                                                                    | 23                    |
| 6.1.4 EPC Gen2 Tag Lock                                                                                                    | 24                    |
| 6.1.5 EPC Gen2 Tag Read and write with Access Password                                                                                                    | 25                    |
| 6.1.6 EPC Gen2 Tag Kill                                                                                                    | 26                    |
| 6.2 ISO18000-6B PROTOCOL TAG DEMONSTRATION                                                                                                    | 26                    |

Address: Floor 3/5, Block D,Changyuan New Material Port, No 2 Central 1st Hi-tech Av., Nanshan Shenzhen, P. R.C. Post: 518057 Phone: 0755-2654 6392 FAX: 0755-2655 3743 E-mail: technical@marktrace.com Website: www.marktrace.com

| 6.2.2 Multi tag upper data randing              | <br>   |
|-------------------------------------------------|--------|
|                                                 | <br>21 |
| 6.2.3 Single tag data reading and read with UID | <br>28 |
| 6.2.4 Single tag writing and write with UID     | <br>29 |
| 6.2.5 Single tag data lock                      | <br>29 |
| 6.2.6 Single tag lock and query                 | <br>29 |
| 7 READER STRUCTION AND INSTALLATION SKETCH MAP  | <br>31 |
| 8 SECONDARY DEVELOPMENT                         | <br>32 |
| 9 COMMON FAULTS AND EXCLUSION METHODS           | <br>33 |

5

# 1 Matters need attention

- Dismantle and parts replace: Marktrace has no warranty duties on those faults which caused by dismantle and parts replace by customer .;
- Power supply: please use the power adaptor which alone with precuts to get power. If not may harm the products.;
- Falling damage: Mind parts damage by device falling, if this happens, turn off power immediately and connect the distributor or Marktrace customer service center.;
- 4. Unusual condition: Away from fire. If you find unusual odor when you use this products, or reader on overheating or emitting smog, please power off immediately and drop plug form the plug seat. You can connect the distributor or Marktrace customer service center for helps. If you continue to use this device, may cause the danger of fire or electronic shock.;
- 5. Place: Don't place device on the site which is not level, mind damage or personal injury on falling.

# 2 Reader instruction

## 2.1 UHF reader introduction

| Model   | Description                       | Parameter                      | Photo |
|---------|-----------------------------------|--------------------------------|-------|
| MR6121E | Mid-range<br>integrated<br>reader | 9dBi Gain<br>antenna<br>inside |       |

## 2.2 Reader instruction

This products has the features like multi protocol compatible, multi-tag identify, multi-tag multi area read and write, fast reader speed, can connect to four antennas etc.:

- 1、 Accord with ISO18000-6B and ISO18000-6C(EPC-GEN2) standard;
- 2、Use unique anti-collision algorithm, has the super multi-tag identify ability;
- Have tag identify function and data area read, write, lock and kill these functions. And supply the suit API to customer to do secondary development.;
- 4. Multi-tag identify ability: The MAX reader range can reach 8 meters.can connect the different gain antenna 9dBi, can identify the tag which moving speed is 120km/h correctly;
- 5、Tag identify speed: Single tag 2000 times/minute, multi-tag 200pcs/second;
- Reader will detect antenna when it get power. In case to protect antenna port. The one has no antenna connect will not send RF power.;

E-mail: technical@marktrace.com

Website: www.marktrace.com

7

- 7、Have RS232、RS485、 Weigand、TCP/IP、Relay etc output interface;
- 8. Compatible with tag match function, Reader can identify the tag which match the condition or not identify these condition tags by setting the match conditions.;
- 10、Compatible with data cache function, Using FRAM (ferroelectric memory) which can save data when power down, memory capacity is 32KBytes, Can save 2200 pcs tag data in 12 Bytes data length.

## 2.3 Reader applications

This reader can used in items identification and data collecting project. As the best performance of this reader, the reader are widely use in various RFID system, reference application as below:

1, Transportation management: highway management, railway management and container management etc.

2, Motor vehicle management: can control and manage motor vehicle in Ministry of Public Security or Ministry of Communications.

3, Rode and bridge charge management: As this reader have the ability of collecting tag data in long range distance, can used in rode and bridge ETC system.

4, Customs declare management: custom declare, goods transfer and vehicle management.

5, Logistics and warehouse Management: Goods flow, warehouse management, and the flowing management of mail, parcel, luggage.

6, Productive lines Management: Production process fixed Identify or technological process control.

## 2.4 Reader main functions

 Read tag data: Can read multi-tag same area and same data length in a same time;

- 2. Write tag: Can write the same data length in multi-tag's same area.;
- Tag match: Can read match tag or dismatch tag via setting the match conditions;
- 4. Make data communicate and change with the connection between standard communication interface and controller or PC,;

#### 2.5 Reader technical parameter

- CompatibleISO18000-6B and ISO18000-6C(EPC-GEN2) protocol standard;
- Working frequency: fixed-frequency can choose ISM 902~928MHz
   (America), stepped frequency is 500kHz; modulation mode is ASK.
- Trigger working mode: Timer and I/O can trigger reader, Timer interval from 10-990ms; I/O trigger MAX time is 255s;
- Data pre-processing: On trigger working mode, Tag data can store in cache or output directly.;
- Data cache: Trigger working mode data cache using FRAM (ferroelectric memory) which can save data when power down, memory capacity is 32KBytes, Can save 2200 pcs tag data in 12 Bytes data length;
- Data output: Data return by instant messaging, Can config RS232、RS485、 Weigand、TCP/IP、Relay interface, Can config output data length and start address, Output data format in ASCII;
- Compatible ISO18000-6C tag match function, match tag by setting conditions;
- 8、For ISO18000-6B tag. Can do read, write, lock and identify operate to single tag one byte , can read and write specific tag data with UID;
- 9、Working voltage: DC+9V $\sim$ +15V;
- 10、Working temperature:  $-20^{\circ}C \sim +60^{\circ}C$ ;
- 11、Storage temperature:  $-40^{\circ}C \sim +85^{\circ}C$ ;

#### Address:

# **3 Reader Structure and Interface Explanation**

## 3.1 Reader Structure Explanation

1、 MR6121E integrated reader structure explanation

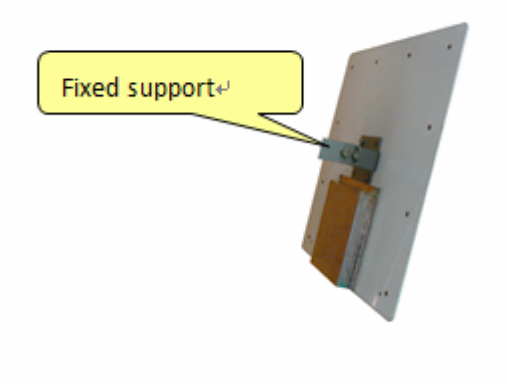

3.2 Explanation on the reader communication interface

- RS232: the Reader provides standard RS232 communication interface as the output port for data modulation. RS232 has 8 data bits format: 1 start bit and 1 stop bit, no parity bit. The default baud rate is 115200 bps. The interface supports the reader parameters configuration, software upgrading, demo program and all functions for series communication with development kit with functions package;
- RJ45 (Ethernet Port): 100M Ethernet, TCP Server Mode; It is main mode for connecting communication with PC, also can be data output main mode, The interface supports the reader parameters configuration, software upgrading, demo program and all functions for TCP/IP communication with development kit with functions package;
- 3. Data Interface DB15 diagram and pin definition

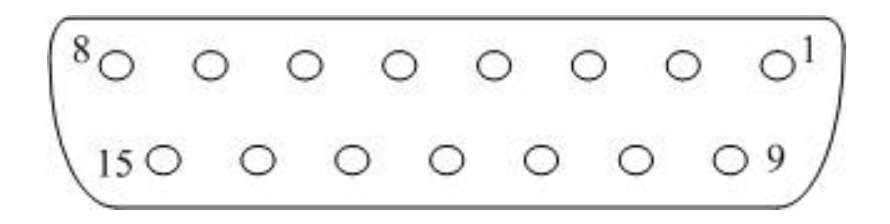

Address: Floor 3/5, Block D,Changyuan New Material Port, No 2 Central 1st Hi-tech Av., Nanshan Shenzhen, P. R.C. Post: 518057 Phone: 0755-2654 6392 FAX: 0755-2655 3743 E-mail: technical@marktrace.com Website: www.marktrace.com

|                 |                    |                           | DB15 GPI                  | O Pin definitio     | ons₽                    |             |                    |                |
|-----------------|--------------------|---------------------------|---------------------------|---------------------|-------------------------|-------------|--------------------|----------------|
| pin⊷            | <b>1</b> ₽         | 2₄⊐                       | 3₽                        | <b>4</b> ₄⊃         | <b>5</b> ⊷              | <b>6</b> ₄⊃ | <b>7</b> ¢         | <b>8</b> ₄2    |
| define⊷         | Out⊷<br>port 2⊷    | Out⊷<br>port 1⊷           | GND₄ <sup>3</sup>         | RX(RS232)₽          | TX(RS232)+ <sup>3</sup> | GND₽        | ln ↔<br>Port2↔     | In ↩<br>Port1↩ |
| pinर<br>defineर | <b>9</b> ₽<br>GND₽ | <b>10</b> ↩<br>A+(RS485)↩ | <b>11</b> ↩<br>B-(RS485)↩ | <b>12</b> ⊷<br>GND⊷ | <b>13</b> ₽<br>OFF₽     | 14₽<br>COM₽ | <b>15</b> ₽<br>ON₽ | ئ<br>م         |

- RS485: Reader provide RS485 communication interface (10、11 pin), work as data main output mode, also can connect with PC via serial port, use RS232-RS485 converter, in this way, RS485 interface support RS232 all supported functions;
- 5. Programmable output interface : Two sets TTL electrical level programmable output interface (1、2 pin), works as Wiegand output interface, default is high level (5V); one set relay interface (13、14、15 pin), relay default status is OFF and COM short circuit
- Input check port: 2 team input check port(7,8 pin), can configure as trigger read mode, default as Dangling status is high level (5V);
- 7. Power supply port: DC+9V $\sim$ +15V==4A power port;
- 8. Antenna port: TNC antenna port;
- Indicator light: 6 indicator light, including COM port indicator light, power indicator light and 4 sets antenna indicator light;

# 4 Quick Start Guide

- 1. Connect antenna to reader's antenna port, connect power adapter to reader and then power on, connect reader to LAN or PC by network cable;
- In PC open demo software"MR6100 Demo V1.0", fill in reader IP address and click"Connect"to connect reader (reader factory default IP address: 192.168.1.200);
- 3. After reader connection, it will automatically detecting antenna and transmit power query, in "Setting" page selecting detected antenna port (green icon) and click "Set" button, set corresponding port's transmit power and click "Set" button, see below:

| Gen2 EPC MultiTag Gen2 EPC SingleTag ISO 6B Settings                                                      |                                                                                                    |
|----------------------------------------------------------------------------------------------------|----------------------------------------------------------------------------------------------------|
| Set BaudRate Get Firmware Version<br>BaudRate: bps Set FirmVersion: V06.01 Get                            | Frequency Setting<br>Frequency Type:<br>China Got                                                                 |
| Power Setting<br>Antel: 0 dBm Ante2: 0 dBm Ante3: 0 dBm Ante4: 30 dBm<br>Get Set                          | <ul> <li>North America</li> <li>Europe</li> <li>Others</li> </ul>                                                 |
| Antennas Setting<br>Work Ante: Antel Ante2 Ante3 V Ante4<br>Ante Status: Get Set<br>Read Tag Mode Setting | TCP Parameter Setting       IP:     192.168.1.244       Subnet Mask:     255.255.0       GateWay:     192.168.1.1 |
| © Single Fast Tag Mode<br>Get<br>Set<br>Set Test Mode<br>© Open<br>Get<br>Close<br>Set<br>Set             | Set OutFort<br>IO Port:<br>Level:<br>ReSet Reader                                                                 |

 In"Gen2 EPC MultiTag" page, click bottom right corner"Identify"button will start EPC tag query operation, see below:

|                | NO.   | AnteNo.      | EPC                      |     |                | Times    |      |
|----------------|-------|--------------|--------------------------|-----|----------------|----------|------|
| <u>dentify</u> | 1     | 4            | E20010712814023512009B3C |     |                | 4        |      |
|                | 2     | 4            | E200107128140100246019FE |     |                | 4        | =    |
|                | 3     | 4            | E20010712814022612109975 |     |                | 4        |      |
|                | 4     | 4            | E2001071281400370970AFC9 |     |                | 4        |      |
|                | 5     | 4            | E200107128140173121098A1 |     |                | 4        |      |
| ItilagKead     | 6     | 4            | E2001071281401151020ADF6 |     |                | 4        |      |
|                | 7     | 4            | E2001071281400541020AEEA |     |                | 4        |      |
|                | 8     | 4            | E2001071290E02550760CAC4 |     |                | 4        |      |
|                | 9     | 4            | E2001071290E02330760CA6C |     |                | 4        |      |
| ltiTagWrite    | 10    | 4            | E20010712814014312109829 |     |                | 1        |      |
|                | 11    | 4            | E2001071281401300880BDEC |     |                | 1        |      |
|                | 12    | 4            | E20010712814008024601A4E |     |                | 4        |      |
|                | 13    | 4            | E200107128140118123097C7 |     |                | 2        |      |
|                | 14    | 4            | E2001071281401602460190E |     |                | 4        |      |
|                | 15    | 4            | E2001071281401350980B152 |     |                | 2        |      |
|                | 16    | 4            | E2001071281400970970B0B9 |     |                | 4        |      |
|                | 17    | 4            | E200107128140049121096B1 |     |                | 4        |      |
|                | 18    | 4            | E2001071281400360970AFC5 |     |                | 4        |      |
|                | 19    | 4            | E2001071281401211020ADDE |     |                | 4        |      |
|                | 20    | 4            | E2001071281402570910BB53 |     |                | 2        |      |
|                | 21    | 4            | E200107128140181121098C1 |     |                | 4        |      |
|                | 22    | 4            | E200107128140116123097BF |     |                | 2        |      |
|                | 23    | 4            | E20010712814014524501949 |     |                | 1        |      |
|                | 24    | 4            | E2001071290E01731120A4B4 |     |                | 4        | -    |
|                | -Dat: | a Analysis — |                          |     |                |          |      |
|                |       |              | 100                      |     |                |          |      |
|                |       | Unique Tags: | 133 Peak Rate:           | 298 | Read Times:    | 4        | Stop |
|                |       | Total Reads: | 402 Average Bate         | 201 | Test Duration: | 00.00.02 |      |
|                |       |              | 102                      |     |                |          | Once |

5, Click "Stop" button to Stop identify operate.

# 5 Reader parameter configuration

## 5.1 Webpage configuration

Reader connect to LAN through TCP/IP port, or directly connect PC, in PC IE browser input reader IP address (reader factory default IP address: 192.168.1.200), after running then open WEB page as below:

| Marktrace READ Reader    |                                                                                                 |  |  |
|--------------------------|-------------------------------------------------------------------------------------------------|--|--|
| Product SN :041901060001 |                                                                                                 |  |  |
| Base Items               |                                                                                                 |  |  |
| IP Address               | 192. 168. 001. 200                                                                              |  |  |
| Subnet Mask              | 255. 255. 255. 000                                                                              |  |  |
| Gateway                  | 192. 168. 001. 001                                                                              |  |  |
| Application Option       | Favor quantity -                                                                                |  |  |
| Rf Power                 | Ant1: <sup>30</sup> dBm Ant2: <sup>00</sup> dBm Ant3: <sup>00</sup> dBm Ant4: <sup>00</sup> dBm |  |  |
| Frequency Type           | North America 👻                                                                                 |  |  |
| Antenna Selection        | Ant1 Ant2 Ant3 Ant4                                                                             |  |  |
| Read Indication          | V LED V Beep                                                                                    |  |  |
| Work Mode                |                                                                                                 |  |  |
| 🗖 Timer                  | Interval <sup>010</sup> ms (10-990, Must be a multiple of 10)                                   |  |  |
| Trigger Port             | Effect Time 05 S (1-255)                                                                        |  |  |
| Тад Туре                 | EPC G2 -                                                                                        |  |  |
| Membank                  | EPC 🔻 (6B invalid)                                                                              |  |  |
| First Addr               | 00 (EPC unit is a word, 6B unit is byte)                                                        |  |  |

Can be configure as below:

#### 1、Basic Item configuration

| Base Iter | ns |
|-----------|----|
|-----------|----|

| IP Address         | 192. 168. 001. 200                                                                              |
|--------------------|-------------------------------------------------------------------------------------------------|
| Subnet Mask        | 255. 255. 255. 000                                                                              |
| Gateway            | 192.168.001.001                                                                                 |
| Application Option | Favor quantity -                                                                                |
| Rf Power           | Ant1: <sup>30</sup> dBm Ant2: <sup>00</sup> dBm Ant3: <sup>00</sup> dBm Ant4: <sup>00</sup> dBm |
| Frequency Type     | North America 🔻                                                                                 |
| Antenna Selection  | Ant1 Ant2 Ant3 Ant4                                                                             |
| Read Indication    | ▼LED ▼Beep                                                                                      |

1) User can configure IP address, RF power, frequency, antenna port, applied mode, read card indicating etc.,

2) Each antenna port RF power can be configurable, range: 0-31dBm;

3) Frequency standard: China Frequency、US Frequency、EU Frequency three type standard hopping frequency selectable;

4) Applied mode:"Favor speed" and "Favor quantity" two mode

selectable"Favor speed" for single tag or small batch tags quick speed read mode;

"Favor quantity" for big batch tags read mode;

#### 2. Operating mode configuration

| -Work Mo | de           |                                                              |
|----------|--------------|--------------------------------------------------------------|
|          | Timer        | Interval <sup>010</sup> ms(10-990, Must be a multiple of 10) |
|          | Trigger Port | Effect Time 05 S (1-255)                                     |
|          | Тад Туре     | EPC G2 -                                                     |
|          | Membank      | EPC • (6B invalid)                                           |
|          | First Addr   | 00 (EPC unit is a word, 6B unit is byte)                     |
|          | Length       | 06 (EPC unit is a word, 6B unit is byte)                     |
|          | ☑ Filter     | Time Window <sup>010</sup> s(1-180)                          |
|          | Data Output  | Direct Output -                                              |

1) In operating mode configuration, user can configure reader to be timming working mode or pin trigger working mode, timer's timing interval can be

configure between 10-990ms; When in trigger working mod, reading maximum lasting time can be configure as 255s;

- 2)Read tag type can be 18000-6B or EPC G2, also can be configure read both at same time (expand function);
- 3) When read EPC tag, read area can select as EPC, TID or USER memory;
- 6B tag cannot select area;
- 4) User can select read tag's start address and read data length, EPC tag data use word as unit, 6B tag data use byte as unit;
- 5)User filter repeat tag, Filter set one slide time window, only new data which not show in box can be buffer or direct output;

6) Read tag data can be select buffer or directly output, data buffer adapt with power down save ferroelectric memory, storage capacity 32KBytes, when read data length is 12Bytes, can store more than 2200pcs tag data;

## 3、output configuration

| Selection |                                                 |
|-----------|-------------------------------------------------|
| ▼RS232    |                                                 |
| 🗖 RS485   |                                                 |
| Wiegand   | Format Wiegand26 -                              |
| Ethernet  |                                                 |
| 🗖 Relay   | Hold Time 03 s                                  |
|           | Selection  RS232  RS485  Viegand Ethernet Relay |

1) In working mode configure, when select data output as directly output mode,

user can configure output port;

- Reader data output port have RS232、RS485、Wiegand、Ethernet and relay output;
- 3) Wiegand protocol support Wiegand26 and Wiegand34;
- 4) Relay close delay time configurable between 0-99s;
- 5) For above mentioned port, user can select one type or multiple type to output data;
- 6) Data output can in ASCII code and Hex format; data format see below:

```
Address:

Floor 3/5, Block D,Changyuan New Material Port, No 2 Central 1st Hi-tech Av., Nanshan Shenzhen, P.

R.C. Post: 518057

Phone: 0755-2654 6392 FAX: 0755-2655 3743

E-mail: technical@marktrace.com Website: www.marktrace.com
```

# TF10D01E2001071361800840390E7AB98+

Data IP head⊷

lengthe No.e

Antenna

Data

EPC 12byte₽

ASCII Code Format

02 46 31 30 44 30 31 45 32 30 30 31 30 37 31 33 36 + 31 38 30 30 38 34 30 33 39 30 45 37 41 42 39 38+

Hex Format

# All above configuration will be valid only after click left bottom button"set" button

5.2 Demo software Configuration

#### 5.2.1 Reader connection

Click MR6100Demo.exe software, input reader's IP into the IP input box (Default IP: 192.168.1.200, Port: 100 which is fixed), then click 'connect' ICON, software information display box will display the reader's parameter on the success connection. Below image demonstrate the success connection.

| -TCP Conn | et               | Connect the reader success!<br>Firmware version :VO6.01                                                 |
|-----------|------------------|----------------------------------------------------------------------------------------------------|
| IP:       | 192. 168. 1. 200 | Get Firmware Version success.<br>Get Frequency Parameter success.                                       |
| Port:     | 100              | Get Power success.<br>Set Fast Tag Mode success.<br>Get Tcp Parameter success.<br>Get Aptoppor success. |
| Cor       | Disconnect       | Vet Antennas success.                                                                                   |

# 5.2.2 Antenna & RF Power setting

1 On MR6100Demo.exe software's Setting interface, query and set Antenna's

Address: Floor 3/5, Block D,Changyuan New Material Port, No 2 Central 1st Hi-tech Av., Nanshan Shenzhen, P. R.C. Post: 518057 Phone: 0755-2654 6392 FAX: 0755-2655 3743 E-mail: technical@marktrace.com Website: www.marktrace.com

CC+

RF Power on Power setting; Query and set Antenna on Antennas Setting. Take below image for the reference.

| -Power Setting- |            |           |       |          |     |
|-----------------|------------|-----------|-------|----------|-----|
| Antel: 0 dB     | m Ante2:20 | dBm Ante3 | 0 dBm | Ante4: 0 | dBm |
|                 |            |           |       | _        |     |
|                 | Get        |           | Set   |          |     |
|                 | Get        |           | Dec   |          |     |
| -               |            |           |       |          |     |

2. Set the RF power separately from the range of 0 to 25dBm.

3. On the reader connection, the antenna port will begin self detection, and the connecting Antenna port is on GREEN ICON, Disconnecting Antenna port is on RED ICON. Only the selected GREEN ICON port's antenna works.

4. On Integrated RFID reader and Desktop RFID reader, config and set one antenna port for the reader to work.

## 5.2.3 Frequency Setting

On MR6100Demo.exe software's Setting interface, Query Reader's Frequency on Frequency setting menu, North America Frequency (902-928MHz). Take below images for the reference.

| Frequency Setting<br>Frequency Type: |     |
|--------------------------------------|-----|
| 🔘 China                              | Get |
| 💿 North America                      |     |
| 🔘 Europe                             | Set |
| 🔘 Others                             |     |
|                                      |     |

## 5.2.4 Working Mode Setting.

1. On setting interface's Working Mode Setting, there are two working mode, Favor speed and Favor quantity for the query and setting, take below image for the reference.

| -Working Mode Setting |     |         |                  |  |  |  |  |  |  |
|-----------------------|-----|---------|------------------|--|--|--|--|--|--|
| Favor sp              | eed | 🔘 Favor | 🔘 Favor quantity |  |  |  |  |  |  |
|                       | Get |         | Set              |  |  |  |  |  |  |

2、Favor speed is for single tag or few tags reading with the high speed tag reading rate. Favor Speed working mode is configurated for the applications require high speed tag reading rate (e.g. Not-stop Highway toll)

Favor Quantity is for the multi and tense tags reading, Favor Speed working mode is configurated for the applications (e.g. warehouse, logistic)

3. If the reader is configurated into Favor speed working mode, it's invalid for the Matched EPC tag reading.

## 5.2.5 Buzzer & LED Setting

 On Setting interface's Buzzer & LED Setting menu for Querying and Setting Buzzer & LED ON/OFF. Take below image for the reference.

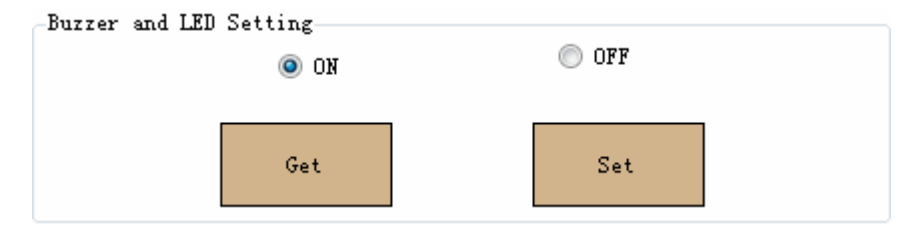

2、After setting Buzzer & LED ON/OFF, Reader automatically reset, and need to reconnect the reader.

#### 5.2.6 IP Address Setting

1. On setting interface's TCP Parameter Setting menu for querying and setting reader's IP, take below image for the reference.

| -TCP Parameter | Setting          |     |
|----------------|------------------|-----|
| IP:            | 192. 168. 1. 244 | Get |
| Subnet Mask:   | 255. 255. 255. 0 |     |
| GateWay:       | 192. 168. 1. 1   | Set |

2、Reader automatically reset when set a new IP address, and need to reconnect the reader with new IP address

## 5.2.7 GPIO Setting

On Setting interface's Set Out Port menu for the reader output port setting. The reader has two sets output port and one set Relay port. IO Port0 and IO Port1 are output port with default High level voltage (5V) and Low level voltage (0V) configurable. IO port2 is Relay output port with default OFF setting. take below image for the reference.

| Set OutPort |         |   |     |
|-------------|---------|---|-----|
| IO Port:    | 1       | • |     |
|             |         |   | Set |
| Level:      | Low/OFF | • |     |
|             |         |   |     |

# 6 Demo software demonstration

#### 6.1 EPC Gen2 tag Demonstration

#### 6.1.1 Multi tag Identify

1. On Gen2 EPC Multi Tag interface's Identify menu for the Multi tag identify, and click Identify ICON to start the reading. EPC code, antenna number and tag reading times displayed on the interface info. box. On the interface bottom displays tag number, Peak reading rate, Read times, total reads, Average reading rate, and duration reading time. Take below image for the reference.

|                | NO.  | AnteNo.      | EPC                      |     | Times                   | <b>A</b> |
|----------------|------|--------------|--------------------------|-----|-------------------------|----------|
| <u>dentify</u> | 1    | 2            | E2001071361801290660D012 |     | 4                       |          |
|                | 2    | 2            | E2001071361801100360E8AC |     | 4                       | =        |
|                | 3    | 2            | E20010712814009014807D38 |     | 4                       |          |
|                | 4    | 2            | E20010712814005014807C98 |     | 4                       |          |
|                | 5    | 2            | E20010712814017114807E7C |     | 2                       |          |
| tilagkeau      | 6    | 2            | E2001071361801090360E8A8 |     | 3                       |          |
|                | 7    | 2            | E2001071281401060820C0D6 |     | 4                       |          |
|                | 8    | 2            | E20010712814012714807DCC |     | 4                       |          |
|                | 9    | 2            | E20010712814013215007A06 |     | 4                       |          |
| tiTagΨrite     | 10   | 2            | E20010712814019214807ED0 |     | 2                       |          |
|                | 11   | 2            | E2001071281400450830BFE3 |     | 4                       |          |
|                | 12   | 2            | E20010712814009914807D5C |     | 4                       |          |
|                | 13   | 2            | E20010712814006914807CE4 |     | 4                       |          |
|                | 14   | 2            | E2001071361801680380E65A |     | 3                       |          |
|                | 15   | 2            | E2001071281401690830C1D3 |     | 4                       |          |
|                | 16   | 2            | E20010712814008914807D34 |     | 4                       |          |
|                | 17   | 2            | E20010712814011914807DAC |     | 3                       |          |
|                | 18   | 2            | E2001071281401400830C15F |     | 4                       |          |
|                | 19   | 2            | E20010712814011315007A52 |     | 2                       |          |
|                | 20   | 2            | E2001071361802010660D132 |     | 3                       |          |
|                | 21   | 2            | E2001071281401620830C1B7 |     | 4                       |          |
|                | 22   | 2            | E2001071361801370660D032 |     | 4                       |          |
|                | 23   | 2            | E20010712814024814707FAF |     | 1                       |          |
|                | 24   | 2            | E2001071361801510660D06A |     | 4                       | -        |
|                | Date | a Analysis   |                          |     |                         |          |
|                |      | Unique Tags: | 172 Peak Rate:           | 277 | Read Times: 4           | Stop     |
|                |      | Total Reads: | 508 Average Rate:        | 101 | Test Duration: 00:00:04 | Once     |

2、Click 'Stop' ICON for stopping tag identify.

3、Click 'Once' ICON for sending once tag detect command, and returns the tag number, take below image for the reference.

21

| Data Analysis      |                 |                         |  |
|--------------------|-----------------|-------------------------|--|
| Unique Tags: $103$ | Peak Rate: O    | Read Times: 1           |  |
| Total Reads: $103$ | Average Rate: O | Test Duration: 00:00:00 |  |

#### 6.1.2 Multi Tag Read & Write

1. On Gen2 EPC Multi Tag interface's Multi Tag Read menu for the Multi tag read, Multi tag reader is read tag's RESERVE Membank, EPC Membank, TID Membank & USER Membank at the same time. The steps are: 1) select the reading Membanks, 2) select the start reading address and the reading word count (EPC tag's unit is word), and then click 'Read' ICON to start the Multi-tag reading. Take below image for the reference.

| Se  | election: | RESERVE                                 | V EPC                  | <b>V</b> T | ID     | USI                 | R |      |
|-----|-----------|-----------------------------------------|------------------------|------------|--------|---------------------|---|------|
| St  | tartAddr: | 0 🗸                                     | 2 🗸                    | 0          | •      | 0                   | • | Stop |
| ۳a  | ordCnt:   | 4 🗸                                     | 6 👻                    | 4          | •      | 2                   | • |      |
| No. | AnteNo.   | RESERVE                                 | EPC                    |            |        | TID                 |   | USER |
| 1   | 2         | 000000000000000                         | E200107129050141153075 | 3D         | E20034 | 120137 <b>F</b> 800 |   |      |
| 2   | 2         | 0000000000000000                        | E20010712905020214807E | F8         | E20034 | 12013EF800          |   |      |
| 3   | 2         | 0000000000000000                        | E200107129050244233024 | D5         | E20034 | 12013EF800          |   |      |
| 4   | 2         | 0000000000000000                        | E20010712905020714807F | 0C         | E20034 | 120139 <b>F</b> 800 |   |      |
| 5   | 2         | 0000000000000000                        | E200107129050255149078 | 19         | E20034 | 12013CF800          |   |      |
| 6   | 2         | 0000000000000000                        | E20010712905020814807F | 10         | E20034 | 120130 <b>F</b> 800 |   |      |
| 7   | 2         | 000000000000000                         | E20010712905010817805A | 9E         | E20034 | 120133 <b>F</b> 800 |   |      |
| 8   | 2         | 0000000000000000                        | E2001071290102400930B4 | 31         | E20034 | 120137 <b>F</b> 800 |   |      |
| 9   | 2         | 000000000000000                         | E20010712905002215207B | CO         | E20034 | 12012FF800          |   |      |
| 10  | 2         | 000000000000000                         | E200107129050234149078 | 6D         | E20034 | 120140F800          |   |      |
| 11  | 2         | 000000000000000                         | E200107129050258151078 | OF         | E20034 | 12012EF800          |   |      |
| 12  | 2         | 000000000000000                         | E200107129050264149077 | F5         | E20034 | 120130 <b>F</b> 800 |   |      |
| 13  | 2         | 0000000000000000                        | E200107129050159151079 | 9B         | E20034 | 120133 <b>F</b> 800 |   |      |
| 14  | 2         | 0000000000000000                        | E200107129050052178059 | BE         | E20034 | 120136 <b>F</b> 800 |   |      |
| 15  | 2         | 000000000000000                         | E200107129050209232026 | 04         | E20034 | 120131 <b>F</b> 800 |   |      |
| 16  | 2         | 9999FOEDEEEEFFFF                        | 1234567851427486888801 | 96         | E20034 | 120136F200          |   |      |
| 17  | 2         | 0000000000000000                        | E200107129050058178059 | D6         | E20034 | 120139 <b>F</b> 800 |   |      |
| 18  | 2         | 0000000000000000                        | E20010712905001515207B | DC         | E20034 | 120139 <b>F</b> 800 |   |      |
| 19  | 2         | 0000000000000000                        | E2001071290100920970B0 | A5         | E20034 | 120132 <b>F</b> 800 |   |      |
| 20  | 2         | 000000000000000                         | E200107129050088204041 | 14         | E20034 | 12013BF800          |   |      |
| 21  | 2         | 000000000000000000000000000000000000000 | E200107129050251149078 | 29         | E20034 | 12013FF800          |   |      |
| 22  | 2         | 0000000000000000                        | E200107129050281148080 | 34         | E20034 | 12013FF800          |   |      |
|     |           |                                         |                        |            |        |                     |   |      |

TagCnt: 22

Time Duration: 00:00:43

2、Click 'Stop' ICON to stop Multi-tag reading, at the bottom of the demo software interface display the tag number, and the reading duration time.

3. On Gen2 EPC Multi Tag interface's Multi Tag Write menu for Multi tag encoding. Multi-Tag Write is to encode the tag's Reserve Membank, EPC

Membank, and USER Membank at the same time. The steps are: 1) select the encoding Membank, 2) select the tag start encoding address and the encoding word count (EPC tag's unit is word), 3) input the encoding value, then click 'Write' ICON to encoding the multi-tag. Take below image for the reference.

| MemBar | uk: U    | SER 👻    | ₩ordAddr:  | 0 •             | WordLen:  | 2      | •  | Stop |
|--------|----------|----------|------------|-----------------|-----------|--------|----|------|
| WriteV | /alue:   | 11112222 |            |                 |           |        |    |      |
| No.    | AnteN    | 0.       |            | EPC             |           |        |    |      |
| 1      | 2        |          | E200107129 | 0101330970B149  |           |        |    |      |
| 2      | 2        |          | E200107129 | 905026317605DCC |           |        |    |      |
| 3      | 2        |          | E200107129 | 0100920970B0A5  |           |        |    |      |
| 4      | 2        |          | E200107129 | 050057178059D2  |           |        |    |      |
| 5      | 2        |          | E200107129 | 05024317605E1C  |           |        |    |      |
| 6      | 2        |          | E200107129 | 050117153074DD  |           |        |    |      |
| 7      | 2        |          | E200107129 | 0101140970B0FD  |           |        |    |      |
| 8      | 2        |          | E200107129 | 050224181055CD  |           |        |    |      |
| 9      | 2        |          | E200107129 | 0102520920BB40  |           |        |    |      |
| 10     | 2        |          | E200107129 | 05001515207BDC  |           |        |    |      |
| 11     | 2        |          | E200107129 | 05017315007962  |           |        |    |      |
| 12     | 2        |          | E200107129 | 05023522802BF4  |           |        |    |      |
| 13     | 2        |          | E200107129 | 9050222181055D5 |           |        |    |      |
| 14     | 2        |          | E200107129 | 050200151078F7  |           |        |    |      |
| 15     | 2        |          | E200107129 | 05019314807ED4  |           |        |    |      |
| 16     | 2        |          | E200107129 | 9050144151079D7 |           |        |    |      |
| 17     | 2        |          | E200107129 | 05012815207A18  |           |        |    |      |
| 18     | 2        |          | E200107129 | 050052178059BE  |           |        |    |      |
| 19     | 2        |          | E200107129 | 0502142330245D  |           |        |    |      |
| 20     | 2        |          | E200107129 | 9050059204040A0 |           |        |    |      |
| 21     | 2        |          | E200107129 | 905028814808050 |           |        |    |      |
| 22     | 2        |          | E200107129 | 05021522802BA4  |           |        |    |      |
| 23     | 2        |          | E200107129 | 9050284149077A5 |           |        |    |      |
| Writel | lagCount | :: 23    |            |                 | Duration: | 00:00: | 13 |      |

4、Click 'Stop' ICON to stop the Multi-Tag encoding, at the bottom of the demo software display the Success encoding tag number, and tag encoding duration time.

5. In accordance with the EPC Protocol, On Multi Tag Read & Multi Tag Write, EPC Membank's Start reading address and Start encoding address is from the EPC Membank's Second word address.

6.1.3 Tag Filter

On Gen2 EPC Single Tag interface's Gen2 Select Config menu for the Tag Filter rule setting. Tag Filter setting rule is based on the EPC Membank, TID Membank or USER Membank value for the setting condition. In accordance with the EPC Gen2 Protocol, RESERVE Membank's data is invalid for the tag filter rule setting. Please 1) select the EPC tag Membank, 2) the word addr. 3) Word Length, 4) Input the value, then Click 'Config' ICON for the Tag filter rule setting.

1. Only on Favor quantity working mode, the Tag filter setting is valid, on Favor speed working mode, tag filter setting is invalid.

2. Match setting, reader reads and displays only the condition matched tag.

3. Mismatch setting, Reader doesn't read and display the condition matched

tag.

WordLength: O

| -Gen2 Select                                            | t Config     |   |                         |                  |        |  |  |
|---------------------------------------------------------|--------------|---|-------------------------|------------------|--------|--|--|
| Action: (                                               | 🧿 Match      |   | 🔘 DisMato               | :h               |        |  |  |
| Membank:                                                | EPC          | • | Word Addr:              | 2 🗸              | Config |  |  |
| WordLength                                              | : 1          | • | Value:                  | e200             |        |  |  |
| 4、Empty the input value for cancel the Tag filter rule. |              |   |                         |                  |        |  |  |
| Action: (<br>Membank:                                   | Match<br>EPC | • | ) DisMato<br>Word Addr: | °h<br>0 <b>▼</b> | Config |  |  |

Value:

•

5、 If setting EPC Membank as the Tag filter rule, the valid Word Addr is 2.

6、After set the EPC tag filter rule, this rule is valid for all EPC tag detect.

7、After set the EPC tag filter rule, this rule is valid for all the time unless the reader is power off or reset.

# 6.1.4 EPC Gen2 Tag Lock

1、On Gen2 EPC Single Tag interface's Gen2 Secured Lock menu for the EPC Gen2 Tag Lock setting. With Access Password, it can lock Reserve Membank, EPC Membank, and USER Membank in different lock level. Take below image for the reference.

| Gen2 Secu | red Lock    |   |          |          |         |
|-----------|-------------|---|----------|----------|---------|
| Membark:  | EPC         | • | Acc PWD: | 12345678 |         |
|           |             |   |          |          | SecLock |
| Level:    | Secure Lock | • |          |          |         |

2、EPC Gen2 Tag Lock level are unlock, unlock forever, and secure lock, lock forever

- 1) Unlock means the tag is not to encrypted the tag
- 2) Unlock forever means the tag will not be locked forever
- 3) On Secure Lock, RESERVE Membank only can be read and write with Access Password, EPC Memban and USER Membank can be encoded with Access Password.
- 4) Lock forever, if the tag is set to lock forever, it can't be unlock again.

6.1.5 EPC Gen2 Tag Read and write with Access Password

1、n Gen2 EPC Single Tag interface's Gen2 Secured Read and Gen2 Secured Write menu for the EPC tag reader and write with Access password. Take below image for the reference.

1) Gen2 Secured Read with Access password

| - Gen2 Secu | red Read         |            |   |   |         |
|-------------|------------------|------------|---|---|---------|
| Acc PWD:    | aaaabbbb         | Word Addr: | 0 | - |         |
| Membank:    | RESERVE 👻        | WordCnt:   | 4 | • | SecKead |
| Value:      | 12345678AAAABBBB |            |   |   |         |

2) Gen2 Secured Write with Access password.

| - Gen2 Secu | red Write |   |          |                   |          |
|-------------|-----------|---|----------|-------------------|----------|
| Membank:    | EPC       | • | Acc PWD: | aaaabbbb          | SecWrite |
| Word Addr:  | 2         | • | Value:   | 1234 5678 aaaa bb | bb       |

2、EPC Gen2 Secured Read with Access password need to input the Select Read tag's Word Addr, and the WordCnt.

3、EPC Gen2 Secured Write with Access password need to input the Select

Write tag's Word Addr, and the WordCnt

4、Secure locked Reserve Membank can only be read & write with Access Password, Secure Locked EPC Membank and Secure Locked USER Membank can be encoded with Access Password, while can read without the Access Password.

5. In accordance with the EPC Protocol, TID Membank can't be locked, Access Password is invalid for TID Membank.

6.1.6 EPC Gen2 Tag Kill.

1、On Gen2 EPC Single Tag interface's Gen2 Kill menu for the Tag Kill password to kill the tag, Take below image for the reference.

| - Gen2 Kill |          |          |
|-------------|----------|----------|
| Acc PWD:    | 12345678 | Gen2Kill |
|             |          |          |

2、EPC Gen2 tag can't be read and write if the tag is killed.

6.2 ISO18000-6B Protocol tag Demonstration

# 6.2.1 ISO18000-6B tag Identify

On ISO 6B interface for the ISO18000-6B tag Identify. Click 'Identify' ICON for the tags Identify, and the software interface displays the ISO18000-6B tag's UID code, Antenna No., and the read times. Click 'Stop' ICON for stoping the tag Identify. Take below image for the reference.

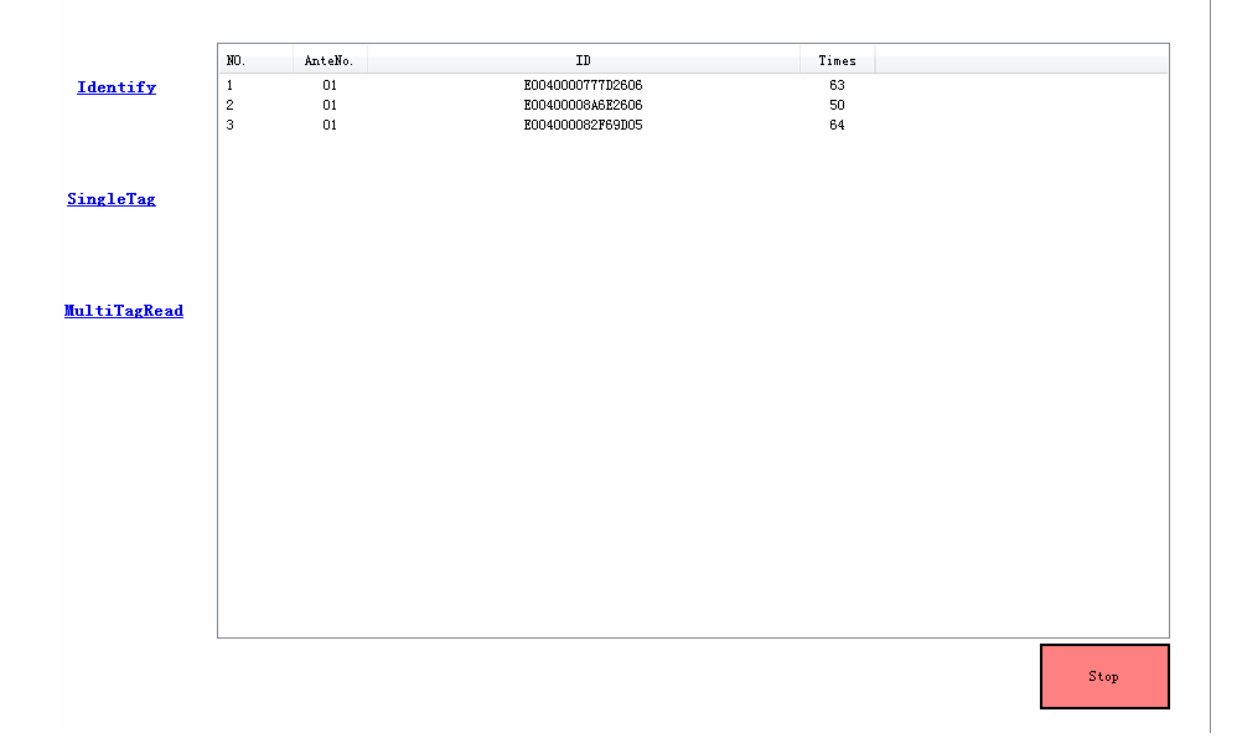

## 6.2.2 Multi-tag user data reading

Put several 6B tags in the radiation range of antenna, in the ISO 6B operation interface, choose Multi Tag Read to enter into multi-tag data reading interface, choose the start address of data that you want to read, then click "Read" button to operate multi-tag data reading, the interface will indicate 8 bytes data from start address, antennas numbers and times to be read, like following picture indicates, click "Stop" button to stop user data reading;

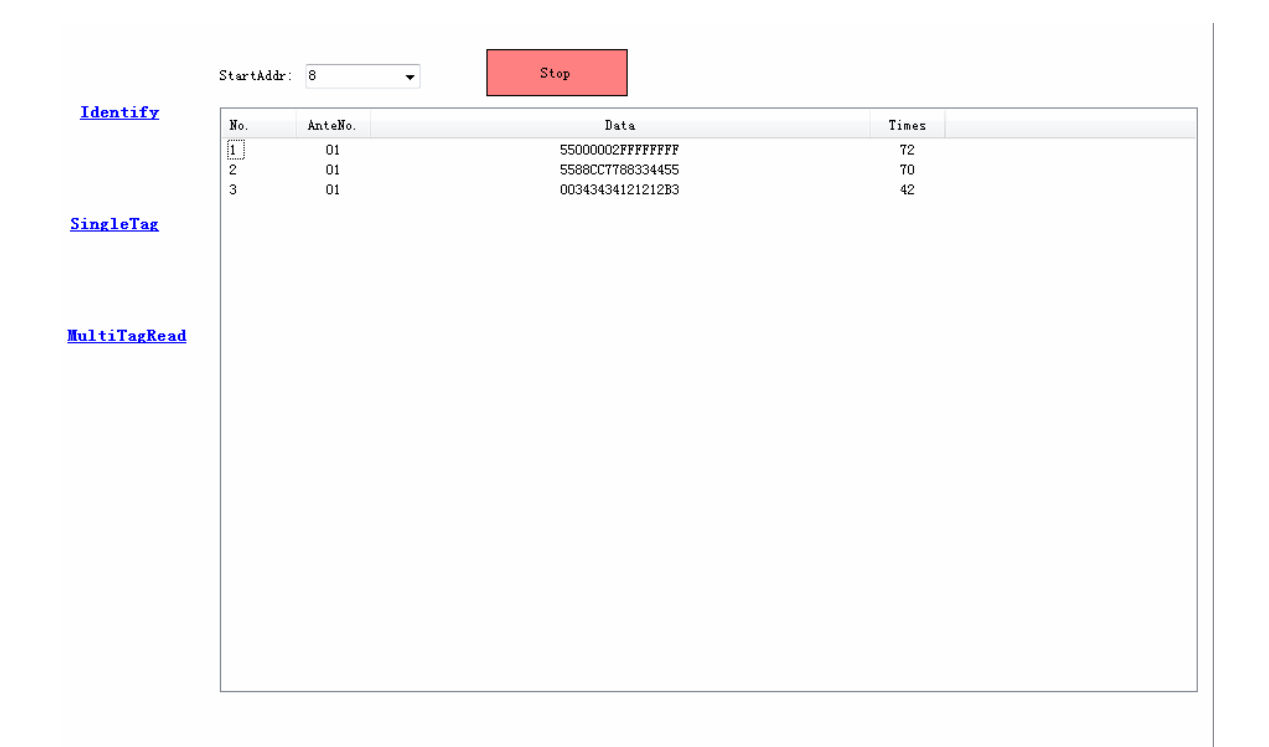

## 6.2.3 Single tag data reading and read with UID

1. In the ISO 6B operation interface, choose Single Tag to enter into single tag operation interface, choose the start address of data you want to read in the ISO Read menu item, click"Read"button to start reading data, the interface will indicate the tags data that is read, the data length is 8 bytes data from start address:

| ISO Read                 |             |
|--------------------------|-------------|
| Address: 9 🍨 VID:        | ReadWithUID |
| Result: 3488348888123366 | Read        |

2、When data read with UID, it needs to know the UID of the tag first, you can set the start address to 0 when query UID, the reading data is tag UID, after inputting UID, choose the start address of reading data, click"Read With UID"button to operate data reading:

| -ISO Read |                         |             |
|-----------|-------------------------|-------------|
| Address:  | 9 JID: E00400008a6e2606 | ReadWithUID |
| Result:   | 3488348888123366        | Read        |

## 6.2.4 Single tag writing and write with UID

1. Single Tag operation interface, choose the data address you want to write in the ISO Write menu item, click "Write" button to write data:

| -ISO Write | e         |              |
|------------|-----------|--------------|
| Address:   | 10 💌 UID: | WriteWithUID |
| Value:     | 11        | Write        |

2. When operate writing data with UID, except for inputting the single byte data that needs to write, it also needs to put the UID number of tag, choose the start address that want to write, click"Write With UID"button to write data;

| -ISU Write |                            |              |
|------------|----------------------------|--------------|
| Address:   | 10 📄 UID: E00400008a6e2606 | WriteWithUID |
| Value:     | 11                         | Write        |

## 6.2.5 Single tag data lock

1. Single Tag operation interface, choose the data address you want to lock in the ISO Lock menu item, click"Lock"button to lock data, if return "ISO Lock tag success" in "Result"column, it means lock successfully:

| ISO Lock                      |      |
|-------------------------------|------|
| Address: 10 🚔 VID:            |      |
| Result: ISO Lock tag success. | Lock |

2. It is unable to rewrite data in the address that is successfully locked;

## 6.2.6 Single tag lock and query

Single Tag operation interface, choose the data address you want to query in the ISO Query Lock menu item, click "Query"button to lock and query, it will Address: Floor 3/5, Block D,Changyuan New Material Port, No 2 Central 1st Hi-tech Av., Nanshan Shenzhen, P. R.C. Post: 518057 Phone: 0755-2654 6392 FAX: 0755-2655 3743 E-mail: technical@marktrace.com Website: www.marktrace.com return query result in "Result" column, like"Had locked"and"Not lock";

| Address: 10 🚽 VID: |       |
|--------------------|-------|
| Result: Had locked | Query |
| ISO Query Lock     |       |
| Address: 15 🐨 VID: | Query |
| Kesult: Not lock   | ,     |

# 7 Reader struction and installation sketch map

1、MR6121E integrated reader installation sketch map:

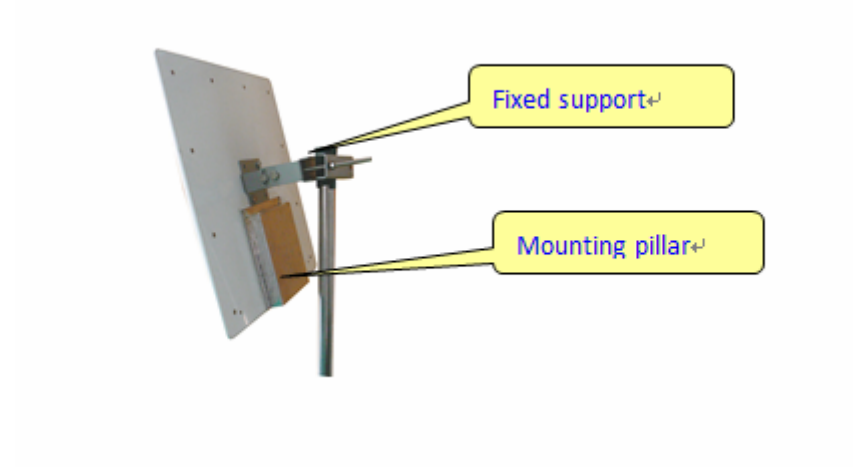

# 8 Secondary development

User can make secondary development for reader application software if needing.

We provide SDK, which supports VC++、C#、JAVA and so on, the use of SDK,please refer to 《MR6100 serial reader SDK instruction》。

# 9 Common faults and exclusion methods

| Failure Description     | Simple exclusion methods                                 |  |  |
|-------------------------|----------------------------------------------------------|--|--|
| Linchia to start reader | make sure the power adapter indicator light is on        |  |  |
|                         | make sure the reader power interface is connected well   |  |  |
| Unable to connect       | make sure the reader IP address is correct               |  |  |
| reader                  | make sure the network environment is good                |  |  |
| Reader is unable to     | make sure antenna ports are connected correctly          |  |  |
| identify tag            | ■make sure antenna power is not to be 0                  |  |  |
| No sound when           | ■make sure the buzzer is open                            |  |  |
| reading tag             |                                                          |  |  |
| Tag with password       | make sure that when tag operates with password, the      |  |  |
| operation failed        | radiation range of antenna is single tag or small amount |  |  |
|                         | of tags                                                  |  |  |
| Invalid tag filter      | -make sure the reading mode for reader is multi tag read |  |  |
| settings                |                                                          |  |  |
| Unable to refresh the   | -Clear CGL in the web address or re-enter the IP address |  |  |
| page in the web         | of the reader and refresh                                |  |  |
| configuration           |                                                          |  |  |

# FCC Caution:

Any Changes or modifications not expressly approved by the party responsible for compliance could void the user's authority to operate the equipment.

This device complies with part 15 of the FCC Rules. Operation is subject to the following two conditions: (1) This device may not cause harmful interference, and (2) this device must accept any interference received, including interference that may cause undesired operation.

# FCC Radiation Exposure Statement:

This equipment complies with FCC radiation exposure limits set forth for uncontrolled environment .This equipment should be installed and operated with minimum distance 20cm between the radiator and your body.

This transmitter must not be co-located or operating in conjunction with any other antenna or transmitter.

Address: Floor 3/5, Block D,Changyuan New Material Port, No 2 Central 1st Hi-tech Av., Nanshan Shenzhen, P. R.C. Post: 518057 Phone: 0755-2654 6392 FAX: 0755-2655 3743 E-mail: technical@marktrace.com Website: www.marktrace.com

33